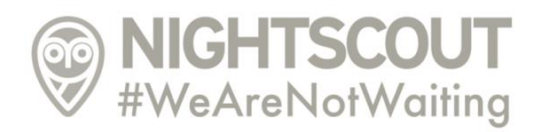

## CareLink Connect Heroku EU szereverek tiltása hiba <u>átmeneti</u> "megoldása" PC adatfeltöltő programmal

Átmeneti javítás a 2020.12.06 Medtronic szerverfrissítés óta letiltott Heroku szerverekről nem működő CareLink Connect adatátvételre egy számítógépről önállóan futtatható adatfeltöltő programmal. Ez csak egy átmeneti megoldása a problémának, használatához szükséges egy számítógépet folyamatosan bekapcsolva tartani vagy legalábbis akkor, amikor a feltöltő használatban van.

(Az adatfeltöltő program a Nightscout fejlesztők által készített GitHub-on elérhető Node.js adatfeltölő programkódot használja, de használatáhot nem szükséges külön Node.js környezet telepítése.)

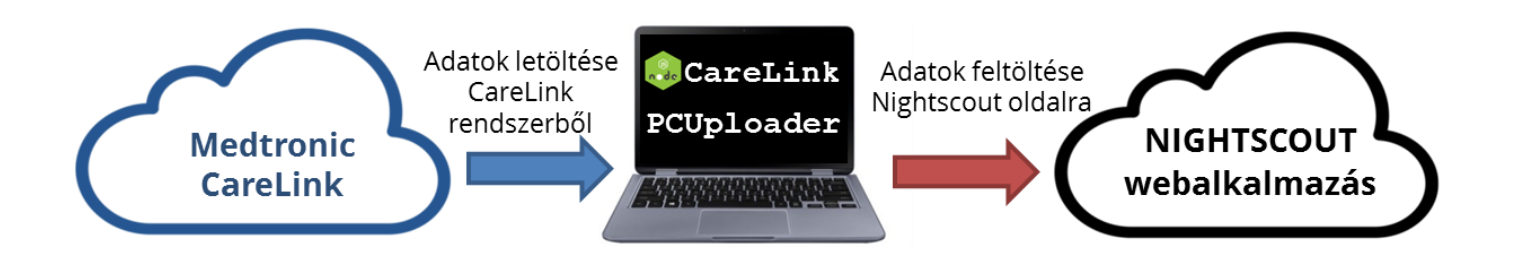

### Telepítés lépései

- 1) Számítógép (laptop. asztali gép) operációs rendszeréhez megfelelő adatfeltöltő program letöltése (Windows x86 vagy Windows x64vagy MacOS x64 vagy Linux X64)
- 2) Letöltött fájl kitömörítése
- 3) .env paraméter fájlban CareLink és Nightscout paraméterek kitöltése, majd fájl mentése
- 4) Adatfeltöltő program futtatása

### 1. Feltöltő program használata Windows operációs rendszer esetén

1.1. Böngészőben a <u>http://nskezikonyv.atwebpages.com/letoltheto-anyagok/</u> oldal megnyitása

| NIGHTSCOUT KÉZIKÖNYV<br>NIGHTSCOUT MAGYAR NYELVŰ KÉZIKÖNYV                                             |                                                 |  |
|----------------------------------------------------------------------------------------------------|-------------------------------------------------|--|
| TARTALOMJEGYZÉK                                                                                        | Letölthető anyagok                              |  |
| Kezdőoldal                                                                                             | Guardian Connect – CareLink PC feltöltő anyagok |  |
| Hírek, információk<br>Rendszerkiépítések<br>Medtronic MiniMed<br>640G<br>Medtronic Guardian<br>Connect | Leírás CareLink feltöltőhöz                     |  |
|                                                                                                    | CareLink feltöltő Windows x86                   |  |
|                                                                                                    | CareLink feltöltő Windows x64                   |  |
|                                                                                                    | CareLink feltöltő Linux x64                     |  |
|                                                                                                    | CareLink feltöltő MacOS x64                     |  |

1.2. CareLinkPcUploader-win-x86.zip letöltése a "CareLink feltöltő Windows x86" linkre kattintva

| NIGHTSCOUT KÉZIKÖNYV<br>NIGHTSCOUT MAGYAR NYELVŰ KÉZIKÖNYV |                                                 |  |  |
|------------------------------------------------------------|-------------------------------------------------|--|--|
| TARTALOMJEGYZÉK                                            | Letölthető anyagok                              |  |  |
| Kezdőoldal                                                 | Guardian Connect – CareLink PC feltöltő anyagok |  |  |
| Hírek, információk                                         | Leírás CareLink feltöltőhöz                     |  |  |
| Rendszerkiépítések                                         | CareLink feltöltő Windows x86                   |  |  |
| Medtronic MiniMed<br>640G                                  | CareLink feltöltő Windows x64                   |  |  |
| Medtronic Guardian                                         | CareLink feltöltő Linux x64                     |  |  |
| Connect                                                    | CareLink feltöltő MacOS x64                     |  |  |

1.3. Letöltött tömörített fájlt tartalmazó mappa megnyitása (jellemzően Letöltések mappába kerül)

| Me         | Medtronic Guardian                       | CareLink feltöltő Linux x64                |  |  |
|------------|------------------------------------------|--------------------------------------------|--|--|
|            | Connect                                  | Megnyitás                                  |  |  |
| Nightscout |                                          | Mindig nyissa meg az ilyen típusú fájlokat |  |  |
| -          | Nightscout telepítése                    | Megjelenítés mappában                      |  |  |
| -          |                                          | Letöltési hivatkozás másolása              |  |  |
|            | Nightscout használat                     | A fájl bejelentése nem biztonságosként     |  |  |
|            | Nightscout beállításo                    | Fájl törlése                               |  |  |
|            | CareLinkPcUploaderzip<br>Fájl megnyitása | Mégse                                      |  |  |

1.4. Jobb kattintás a CareLinkPcUploader-win-x86.zip fájlra és kattintás "Az összes kibontása…" funkcióra

|                  | Név                            | Módosítás dátuma    | Típus            | Méret     |
|------------------|--------------------------------|---------------------|------------------|-----------|
| 📌 Gyors elérés   | × Ma (1)                       |                     |                  |           |
| 📃 Asztal 🛛 🖈     | * Wa (1)                       |                     |                  |           |
| 👆 Letöltések 🛛 🖈 | CareLinkPcUploader-win-x86     | 2020, 12, 29, 23:45 | Tömörített mappa | 11 254 KE |
| 🚆 Dokumentumok 🖈 | Megnyitás                      |                     |                  |           |
| 📰 Képek 🛛 🖈      | Megnyitás új ablakban          |                     |                  |           |
| 💾 Videók         | S Megosztás a Skype-on keres   | sztül               |                  |           |
| Di Zene          | Az összes kibontása            |                     |                  |           |
|                  | Kıtüzés a Start menübe         |                     |                  |           |
| OneDrive         | 🕂 Vizsgálat a következővel: Wi | indows Defender     |                  |           |
| 💻 Ez a gép       | 🖻 Megosztás                    |                     |                  |           |
| A 11/1/          | Társítás                       |                     |                  |           |
|                  | Hozzáférés megadása            |                     | >                |           |

### 1.5. Kibontás

| ÷ | 📱 Tömörített mappák kibontása                          |
|---|--------------------------------------------------------|
|   | Mappa kijelölése a kicsomagolt fájlok számára          |
|   | Fájlok kicsomagolása ide:                              |
|   | C:\Users\Dpwnloads\CareLinkPcUploader-win-x86 Tallózás |
|   | ☑ Kibontott fájlok megjelenítése a befejezés után      |
|   | Kibontás Mégse                                         |

### 1.6. Mappa megnyitása

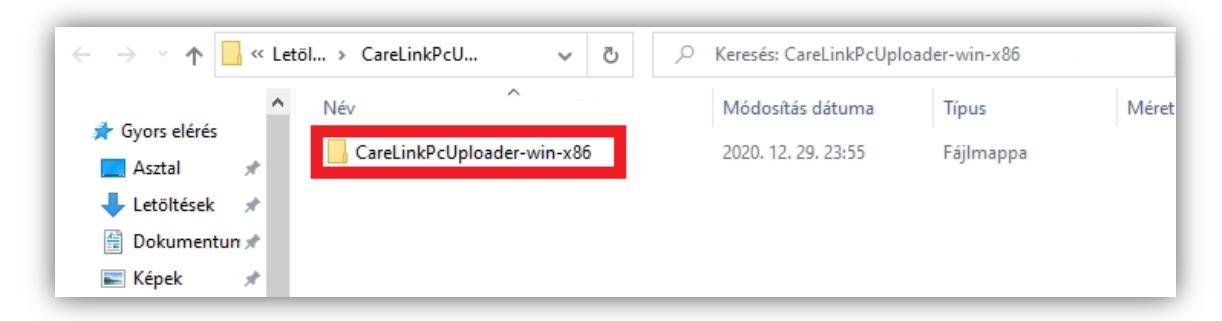

# **1.7.** .env paraméterfájl megnyitása egy tetszőleges szövegszerkesztővel Például jegyzettömbbel:

| Név                      | Módosítás dátuma Típus                       |  |  |
|--------------------------|----------------------------------------------|--|--|
| 🧟 .env                   | 2020. 12. 29. 23:55 ENV fájl                 |  |  |
| CareLinkPcUploader-win-x | Megnyitás                                    |  |  |
|                          | S Megosztás a Skype-on keresztül             |  |  |
|                          | 🕀 Vizsgálat a következővel: Windows Defender |  |  |
|                          | 🖻 Megosztás                                  |  |  |
|                          | Társítás                                     |  |  |

| Hogyan szeretné megnyitni ezt a fájlt?    |  |
|-------------------------------------------|--|
| Ezzel az alkalmazással                    |  |
| Internet Explorer                         |  |
| További lehetőségek                       |  |
| Alkalmazás keresése a Microsoft Store-ban |  |
| További alkalmazások $\psi$               |  |
|                                           |  |

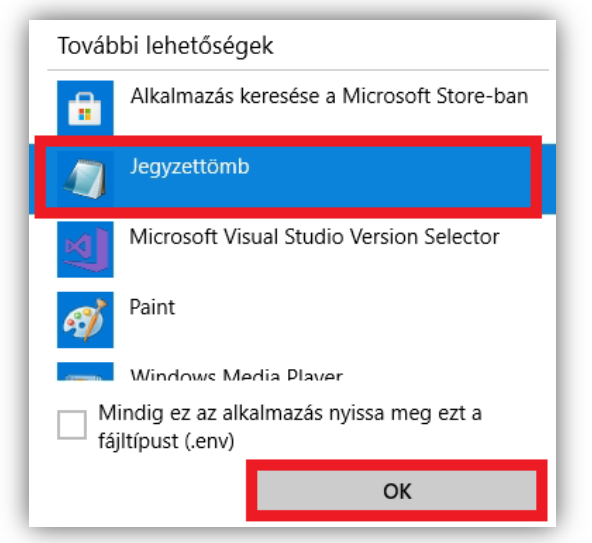

| Fájl Szerkesztés Formátum Nézet Súgó                                                 |                       |
|--------------------------------------------------------------------------------------|-----------------------|
| #*************************************                                               | *****#                |
| #                                                                                    | #                     |
| # CareLink PC Uploader konfiguracios fajl                                            | #                     |
| #                                                                                    | #                     |
| # - a programot az ebben a fajlban talalhato parameterek veze                        | erlik #               |
| # - a parameterek erteket a '=' jel utan kell beirni                                 | #                     |
| #                                                                                    | #                     |
| #**************************************                                              | *****#                |
| # 1) Medtronic CareLink regio (EU vagy US), Magyarorszag eset<br>MMCONNECT_SERVER=EU | ten EU                |
| # 2) CareLink felhasznalonev, CareLink-be valo belepeskor meg<br>CARELINK_USERNAME=  | gadott felhasznalonev |
| # 3) CareLink jelszo, CareLink-be valo belepeskor megadott je<br>CARELINK PASSWORD=  | elszo                 |

### 1.8. Paraméterek kitöltése fájlban az '=' jelek után

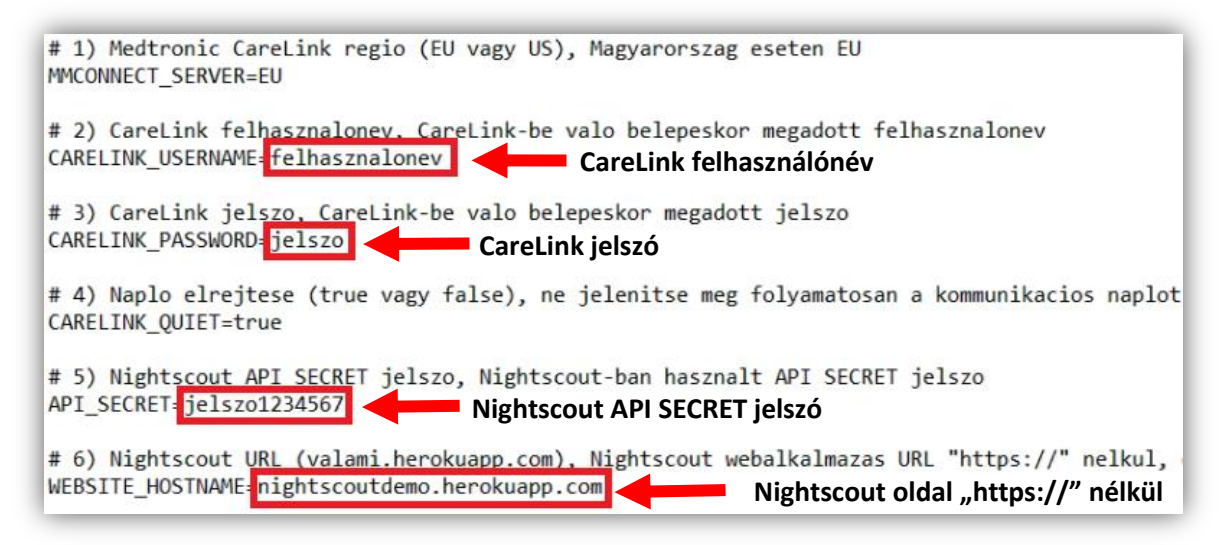

#### 1.9. Paraméterek kitöltése után .env fájl mentése

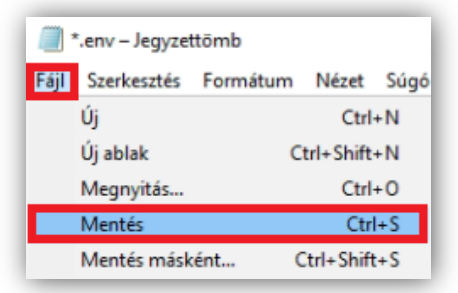

### 1.10. Adatfeltöltése indítása a CareLinkPcUploader-win-x86.exe programra kattintással

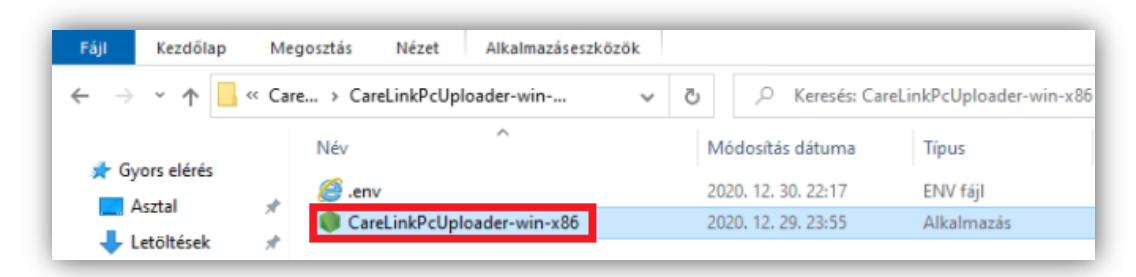

### 1.11. Program futtatásának engedélyezése Windows 10 operációs rendszer esetén

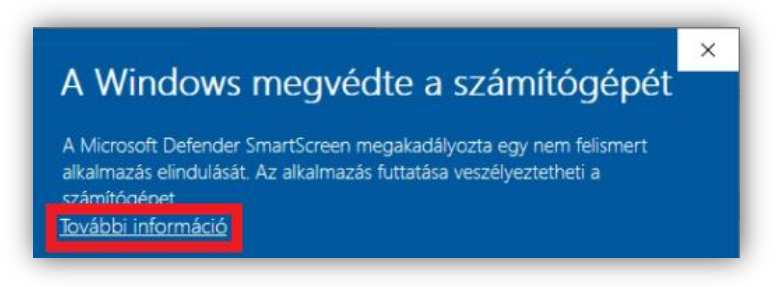

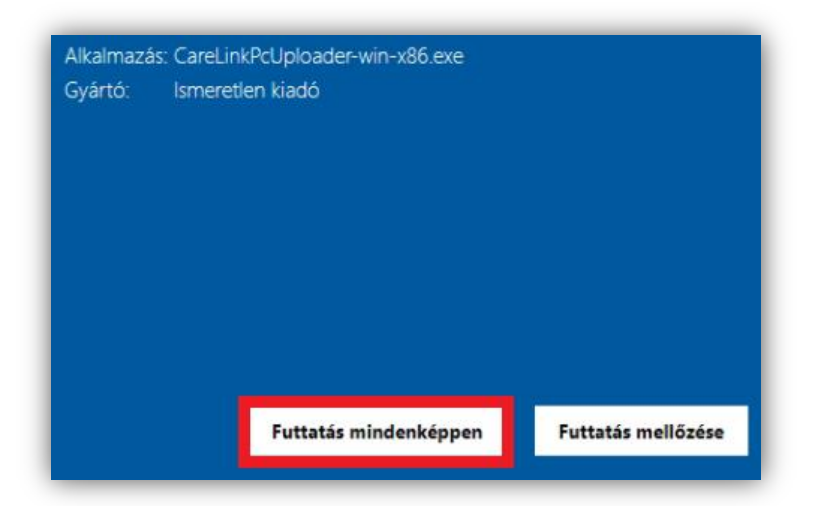

1.12. CareLink adatfeltöltő program fut

| C:\Temp\CareLinkPcUploader-win-x86.exe | - | × |
|----------------------------------------|---|---|
|                                        |   | ^ |
|                                        |   |   |
|                                        |   |   |
|                                        |   |   |
|                                        |   |   |
|                                        |   |   |

1.13. Adatfelöltést leállítani a program futtatási ablak bezárásával lehet

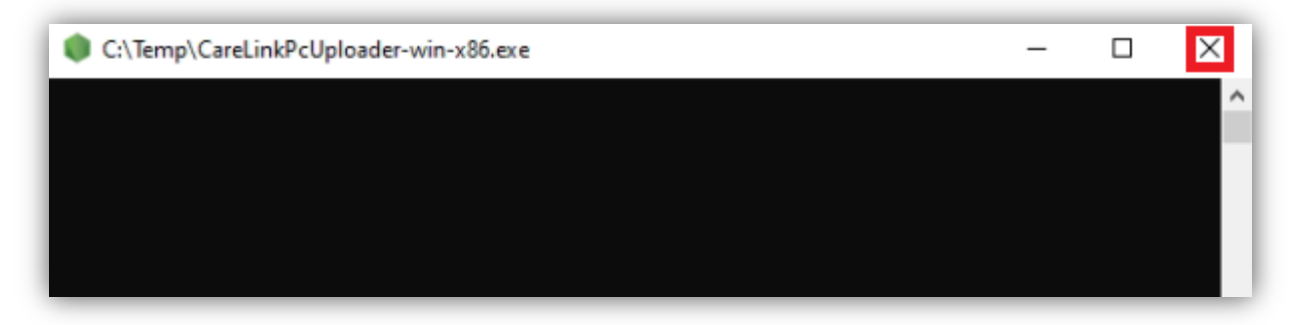